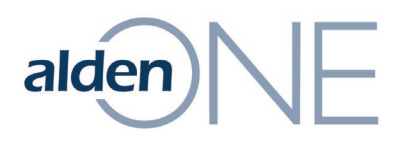

# Mobile Device Settings (Android): Task Agent

To maximize the application and reduce crashes and freezes, take the following steps:

## Turn off putting the app to sleep

1. On your mobile device select the **Setting** app.

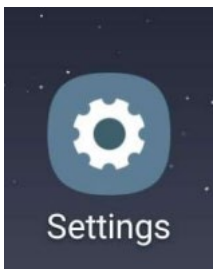

### 2. Select Device Care.

| Sele | ect Device Care.                                           |              |      |   |
|------|------------------------------------------------------------|--------------|------|---|
| Se   | ttings                                                     | Q            | 8    |   |
|      | Biometrics and security<br>Face recognition, Iris, Privacy | /            |      |   |
| ۶    | Accounts and backup<br>Backup and restore, Smart Swite     | ch           |      |   |
| G    | Google<br>Google settings                                  |              |      |   |
| 0    | Advanced features<br>S Pen, Motions and gestures, Or       | ne-handed n  | node |   |
| ି    | Device care<br>Battery, Storage, Memory                    |              |      | - |
|      | Apps<br>Default apps, App permissions                      |              |      |   |
| +1+  | General management<br>Language and input, Date and ti      | me, Reset    |      |   |
| ¥    | Accessibility<br>Voice Assistant, Mono audio, As           | ssistant mer | nu   |   |
| -    | System updates                                             |              |      |   |

Information contained in this document is the property of Alden Systems. Copyright © 2025 Alden Systems, Inc., Reg. U.S. Pat & TM Office.

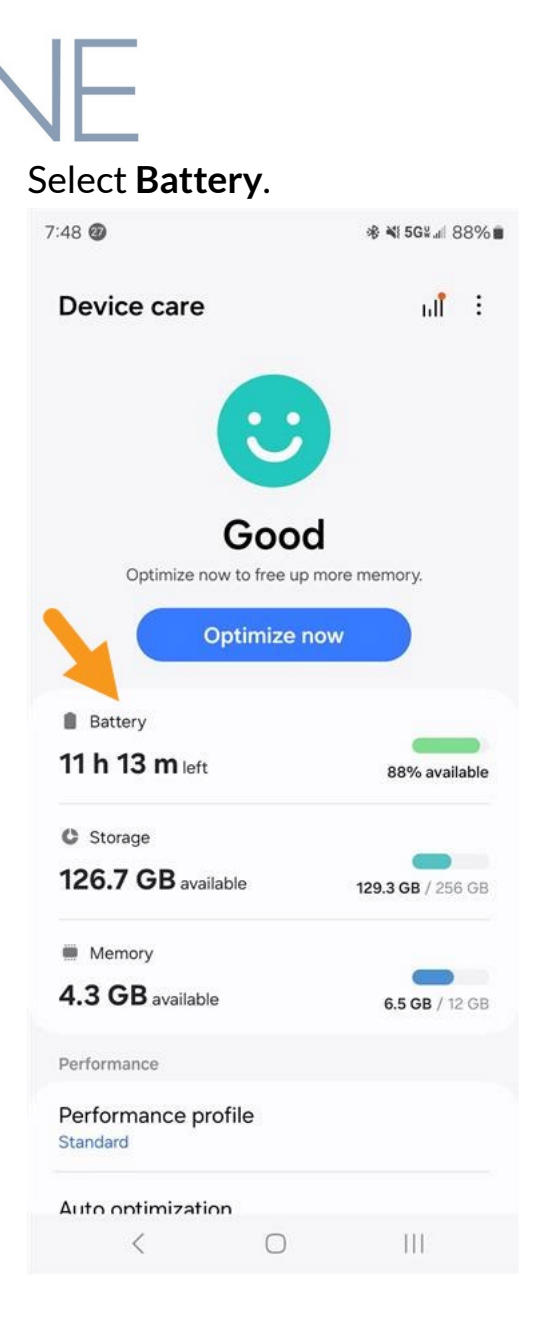

alden

3.

| 4. Select | the <b>Task Agent</b> appli                                   | ication. |
|-----------|---------------------------------------------------------------|----------|
| Usage     | by apps                                                       | Today 🔻  |
|           | Task Agent<br>Active : 1 h 6 m<br>Background : 1 h 7 m        | 18.4%    |
| 3         | One UI Home<br>Active : 14 m<br>Background : 4 h 3 m          | 3.6%     |
| *         | Google Play services<br>Active : 9 h 40 m<br>Background : 0 m | 0.7%     |
| <b>9</b>  | Maps<br>Active : 0 m<br>Background : 1 m                      | 0.2%     |
|           | Goodle Plav Store                                             | <        |

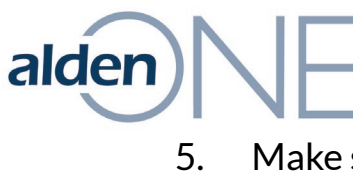

## Make sure Background usage limits is toggled off.

7:54 🚳

**∦ \$6**¥.dl 87%∎

#### < Battery usage for app

| Total usage time                                                                                                    | 41 m                                                                                                |
|----------------------------------------------------------------------------------------------------|----------------------------------------------------------------------------------------------------|
| Screen on                                                                                                    | 33 m                                                                                                |
| Background                                                                                                    | 7 m                                                                                                 |
| System resource usage                                                                                                    | $(\mathbf{\hat{j}})$                                                                                |
| Wake-ups                                                                                                    | 0 times                                                                                             |
| Wake locks                                                                                                    | 0 m                                                                                                 |
| CPU                                                                                                    | 10 m                                                                                                |
| Wireless communication                                                                                                    | Í                                                                                                   |
| Mobile data                                                                                                    | 82506 packets                                                                                       |
| Wi-Fi                                                                                                    | 6599 packets                                                                                        |
| GPS                                                                                                    | 0 m                                                                                                 |
| Bluetooth scanning                                                                                                    | 0 times                                                                                             |
| Background usage limits                                                                                                    |                                                                                                    |
| Sleeping apps will run in the b<br>occasionally. Updates and not<br>delayed. Deep sleeping apps of<br>the background and may not r<br>notifications. They'll only work | ackground only<br>fications may be<br>vill never run in<br>eceive updates or<br>when you open them. |
| < 0                                                                                                    | 111                                                                                                 |

## Allow Background Activity

1. On your mobile device select the **Setting** app.

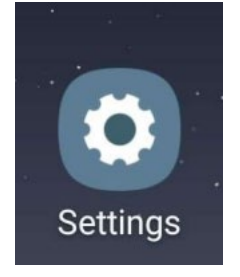

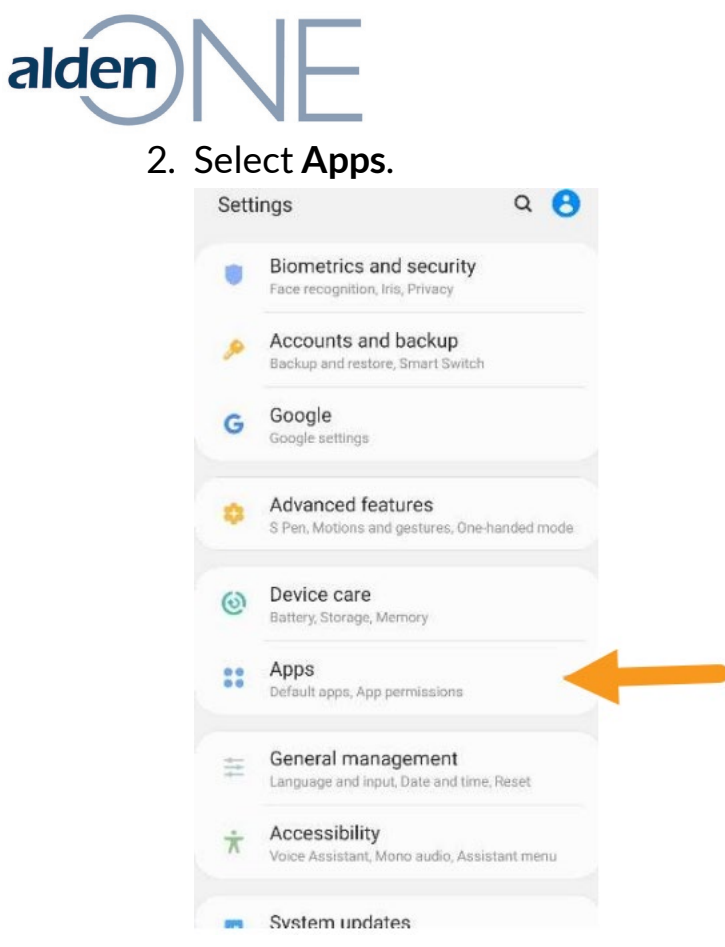

3. Select Task Agent (takes you to App Info).

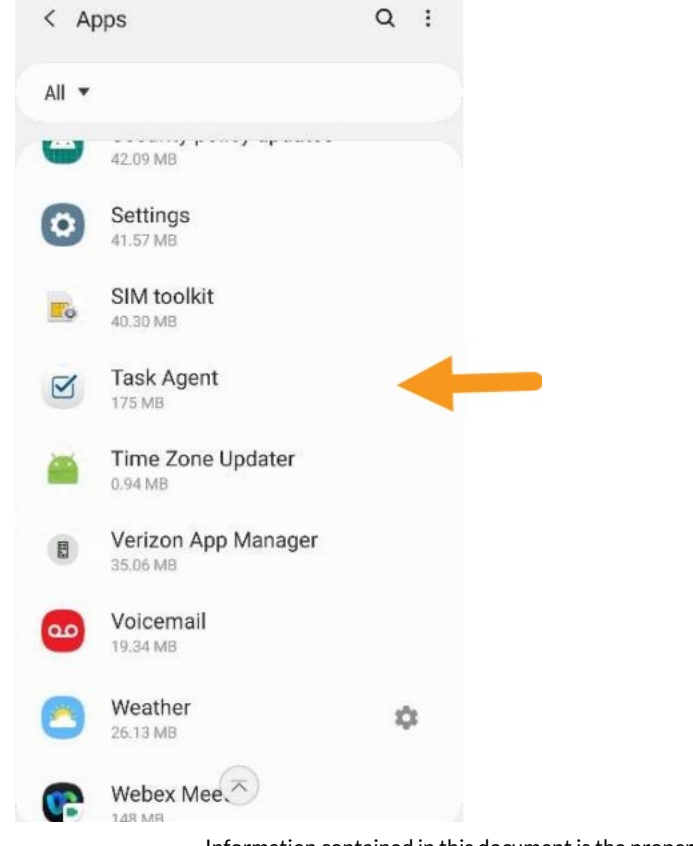

Information contained in this document is the property of Alden Systems. Copyright @ 2025 Alden Systems, Inc., Reg. U.S. Pat & TM Office.

| alden | NE                                         |                     |                     |  |  |
|-------|--------------------------------------------|---------------------|---------------------|--|--|
| 4. 5  | Select <b>Bat</b>                          | tery.               |                     |  |  |
|       | 7:49                                       |                     | ≜ h⊾ ¶ <sup>µ</sup> |  |  |
|       | < App info                                 |                     |                     |  |  |
|       |                                            |                     |                     |  |  |
|       |                                            | Ø                   |                     |  |  |
|       | Т                                          | ask Agei            | nt                  |  |  |
|       |                                            | Installed           |                     |  |  |
|       | Uninotall                                  |                     | Forme atom          |  |  |
|       | Uninstall                                  |                     | Force stop          |  |  |
|       | Usage                                      |                     |                     |  |  |
|       | Mobile data<br>50.26 MB/3.68 GB            | used since Jul 9    |                     |  |  |
|       | Battery                                    |                     |                     |  |  |
|       | 45% used since las                         | t fully charged     |                     |  |  |
|       | Storage<br>175 MB used in internal storage |                     |                     |  |  |
|       | Memory<br>485 MB used on ave               | erage in last 3 hou | ırs                 |  |  |
|       | App settings                               |                     |                     |  |  |
|       | Notifications                              |                     |                     |  |  |
|       | 111                                        | 0                   | <                   |  |  |

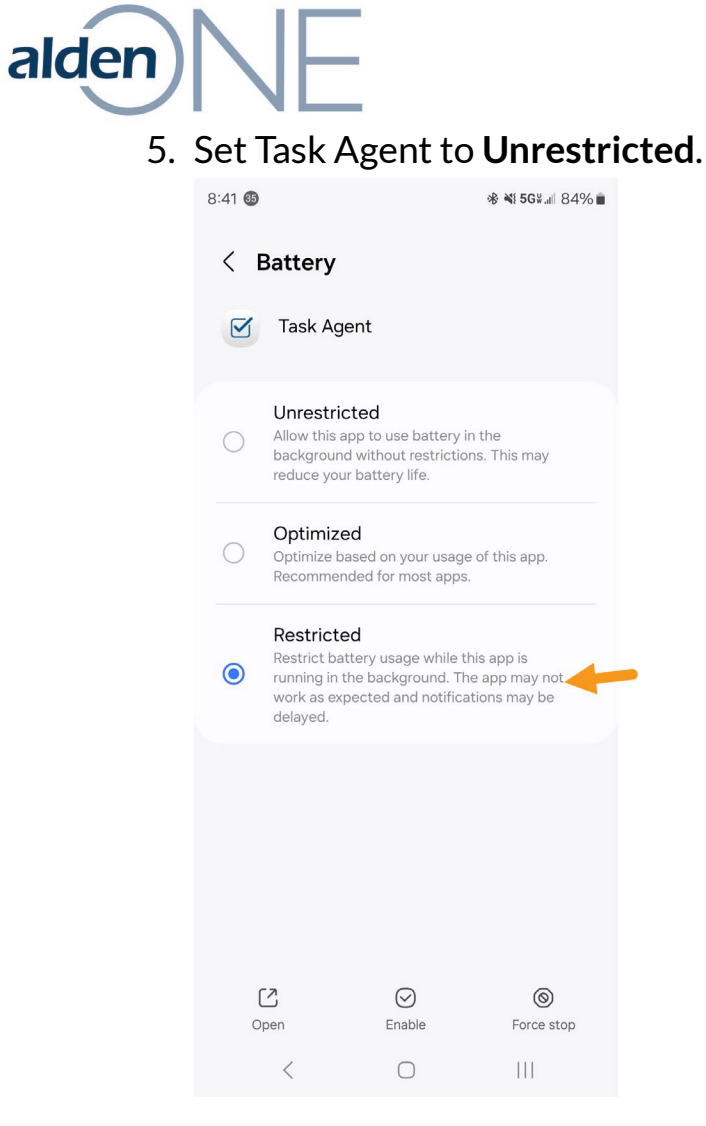

## Allow Background Activity

1. On your mobile device select the **Setting** app.

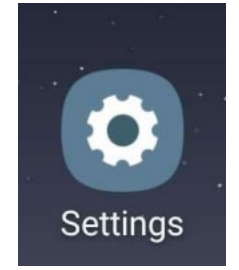

|          | IE                                                                |
|----------|-------------------------------------------------------------------|
| elec     | t Apps.                                                           |
| Sett     | ings Q 😫                                                          |
| •        | Biometrics and security<br>Face recognition, Iris, Privacy        |
| ۶        | Accounts and backup<br>Backup and restore, Smart Switch           |
| G        | Google<br>Google settings                                         |
| ٠        | Advanced features<br>S Pen, Motions and gestures, One-handed mode |
| ଡ଼       | Device care<br>Battery, Storage, Memory                           |
| ::       | Apps<br>Default apps, App permissions                             |
| +<br>++- | General management<br>Language and input, Date and time, Reset    |
| ¥        | Accessibility<br>Voice Assistant, Mono audio, Assistant menu      |
| -        | System updates                                                    |

alden

2.

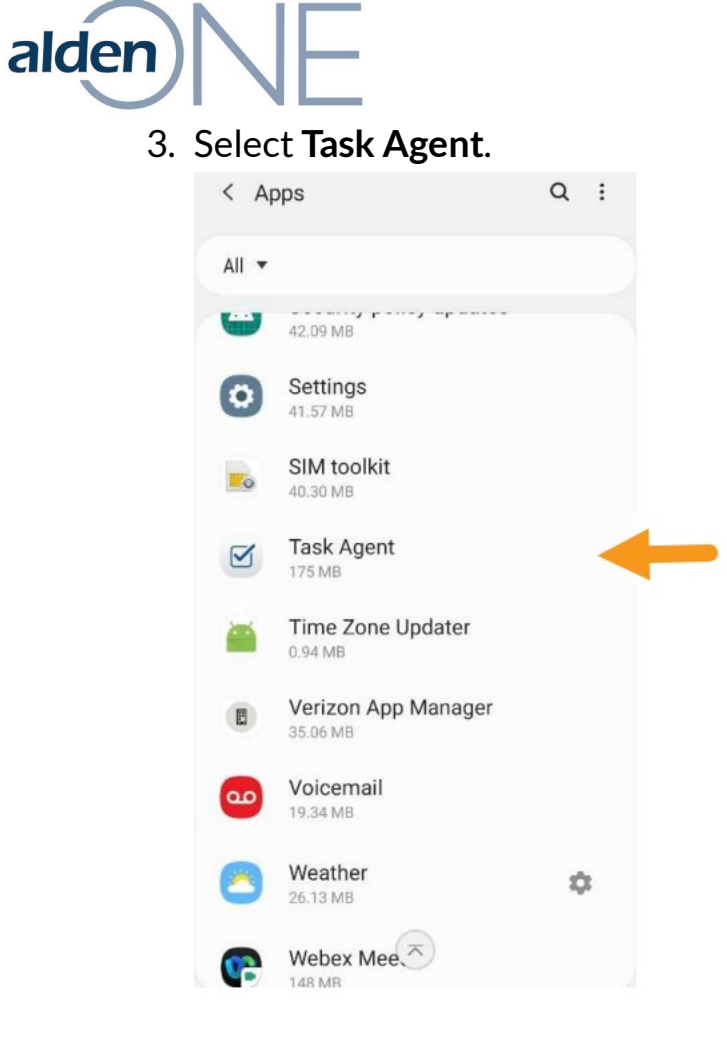

Information contained in this document is the property of Alden Systems. Copyright © 2025 Alden Systems, Inc., Reg. U.S. Pat & TM Office.

| alden | NE                                                                           |                                                       |           |
|-------|------------------------------------------------------------------------------|-------------------------------------------------------|-----------|
| 4. 5  | Select Mobi                                                                  | ile Data.                                             |           |
|       | 7:49 < Application da                                                        | ata usage                                             | ¥⊡ ≊.     |
|       | Task Agent                                                                   | t                                                     |           |
|       | Jul 1 − 31 🔻                                                                 |                                                       |           |
|       | Total                                                                        |                                                       | 0.05 GB   |
|       | Foreground                                                                   |                                                       | 0.05 GB   |
|       | Background                                                                   |                                                       | < 0.01 GB |
|       | Allow background<br>Allow this app to use mo<br>in the background.           | data usage<br>bile data while runr                    | ning      |
|       | Allow app while Da<br>Allow this app to use mo<br>restrictions even while Da | ata saver on<br>bile data without<br>ata saver is on. | D         |
|       |                                                                              |                                                       |           |
|       | Ш                                                                            | 0                                                     | <         |